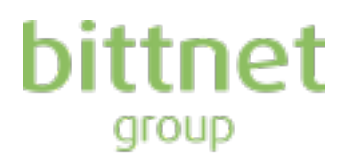

#### Pasii pentru creare cont si vot electronic de catre actionarii BNET:

Inregistrare cont actionar BNET prin setarea e-mailului (care va coincide cu numele de utilizator) si a unei parole unice de acces in cont. Acest lucru se face apasand butonul '<u>Inregsitrati-va aici</u>' din pagina principala.

| Login to eVote         |                                                     |                       |
|------------------------|-----------------------------------------------------|-----------------------|
| * Email                |                                                     |                       |
|                        |                                                     |                       |
| This field is required |                                                     |                       |
| * Password             |                                                     |                       |
|                        |                                                     |                       |
| This field is required |                                                     |                       |
| Remember me            |                                                     | Forgot your password? |
|                        | Login                                               | _                     |
|                        | Nu aveți un cont eVote? <u>Înregistrați-vă aici</u> |                       |

Dupa alegerea tipului de actionar: **persoana fizica** sau **reprezint o companie**, se completeaza adresa de email si se seteaza parola de acces. Aceste credentiale vor putea fi folosite la viitoarele adunari generale:

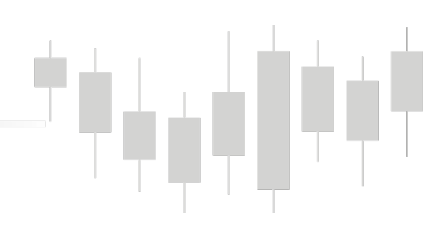

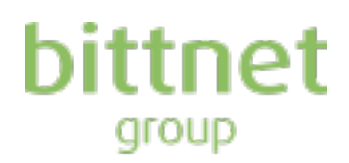

# Register an account with eVote

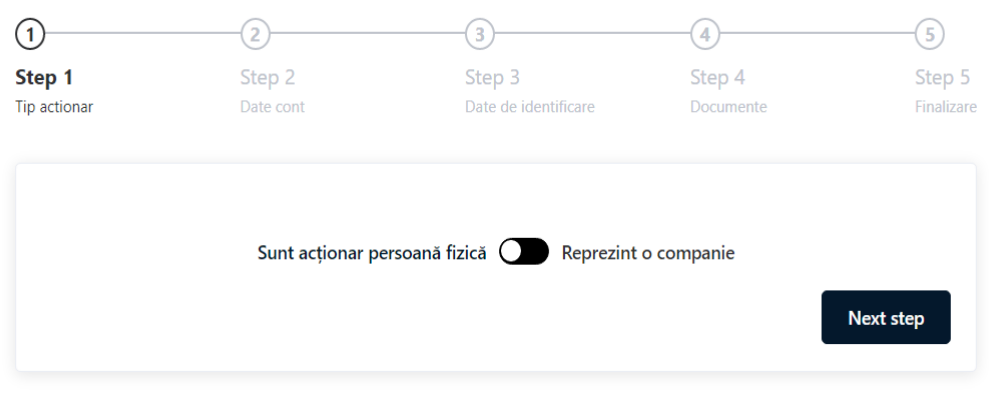

Aveți deja un cont eVote? <u>Autentificați-vă aici</u>

### Register an account with eVote

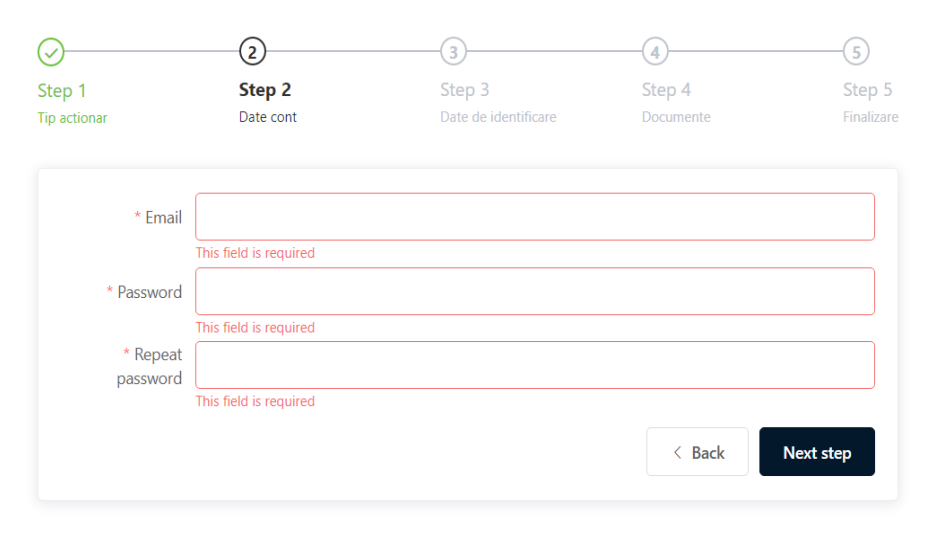

Aveți deja un cont eVote? Autentificați-vă aici

Urmatorul pas necesita completarea campurilor obligatorii pentru ca emitentul sa poata verifica identitatea actionarului: Nume complet si CNP, precum si a numarului de telefon:

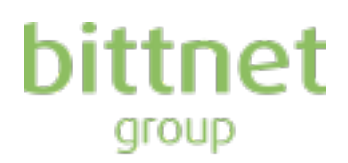

## Register an account with eVote

| Step 1<br>Tip actionar | Step 2<br>Date cont | 3<br>Step 3<br>Date de identificare | 4<br>Step 4<br>Documente | 5<br>Step 5<br>Finalizare |
|------------------------|---------------------|-------------------------------------|--------------------------|---------------------------|
| * Nume                 |                     |                                     |                          |                           |
| * CNP                  |                     | Telefon                             |                          |                           |
|                        |                     |                                     | < Back                   | Next step                 |

Aveți deja un cont eVote? <u>Autentificați-vă aici</u>

Incarcarea in platforma, in cazul persoanelor fizice, a buletinului/cartii de identitate. In cazul persoanelor juridice: CUI firma, act constitutiv si certificate constator recent:

### Register an account with eVote

| Ø <u> </u>       |            |                                  | 4         | 5          |
|------------------|------------|----------------------------------|-----------|------------|
| Step 1           | Step 2     | Step 3                           | Step 4    | Step 5     |
| Tip actionar     | Date cont  | Date de identificare             | Documente | Finalizare |
| * Upload identit | y document |                                  |           |            |
|                  |            | •                                |           |            |
|                  | D          | rop file here or click to upload |           |            |
|                  |            |                                  | < Back    | Next step  |

Aveți deja un cont eVote? <u>Autentificați-vă aici</u>

Bifarea celor 3 campuri generale despre

• politica privind preluarea datelor personale,

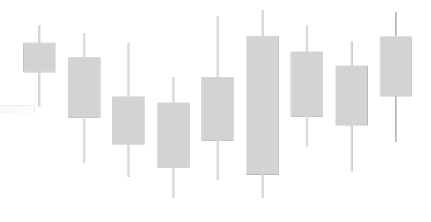

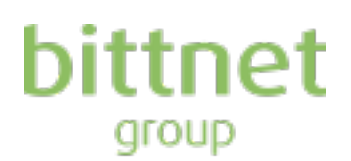

- politica referitoare cookie
- daca se doreste generarea automata a unui mail in momentul submiterii votului online

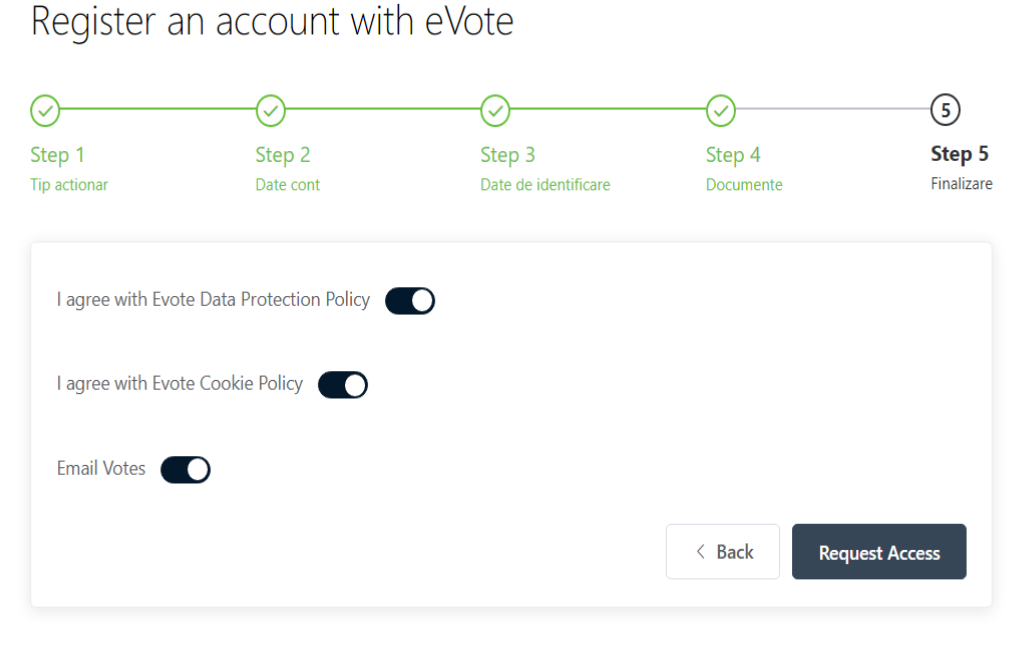

Aveți deja un cont eVote? Autentificați-vă aici

Dupa bifarea acestui pas, contul este creat insa nu si validat. Emitentul va verifica datele introduse cu datele din registrul eliberat de Depozitarul Central si va valida identitatea actionarului.

Dupa validare, proces care poate dura mai multe minute sau ore in functie de volumul de inregistrare, contul este activat. Un e-mail se va genera automat pe adresa cu care actionarul a facut inregistrarea prin care este anuntat despre activarea contului si invitat sa voteze prin logare cu credentialele setate anterior de actionar.

In acest punct, drepturile de vot sunt incarcate deja in dreptul actionarului iar acesta are acces la ordinea de zi.

Se poate exercita procesul de vot apasand unul dintre butoanele '**pentru'** / '**impotriva'** / '**abtinere'** sub fiecare dintre puncte.

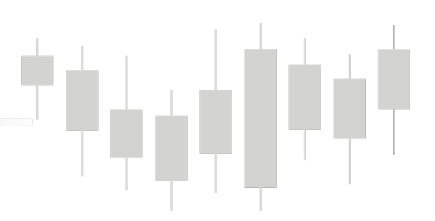

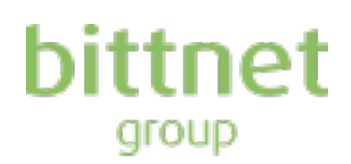

| MEETING DATE<br>26<br>NOLEMBRIE<br>2020  | MEETING TIME<br>11:00 AM | STATUS | AGOA    | YOUR SHARES |
|------------------------------------------|--------------------------|--------|---------|-------------|
|                                          |                          |        |         |             |
| MEETING DATE<br>JOI<br>NOIEMBRIE<br>2020 | MEETING TIME<br>11:30 AM | STATUS | DETAILS | YOUR SHARES |

Dupa parcurgerea ordinii de zi si votarea efectiva, este necesara apasarea butonului '**Inregistreaza votul meu**' si validarea operatiei prin confirmare:

| Punctul 1     Conform procedurii de organizare și desfășurare a adunărilor generale ale acționarilor societatii, alegerea presedintelui de sedinta a domnului Mihai-Alexandru-<br>Constantin LOGOFATU și a secretarului de sedinta a doamnei avocat Ioana PRECU     Pentru   Împotrivă     Ab   Sigur doriți să trimiteți voturile?     Inregistrează votul meu   Renunț |                                                                                                    | Înainte de a înregistra opțiunile                                                                                                    |
|----------------------------------------------------------------------------------------------------|----------------------------------------------------------------------------------------------------|----------------------------------------------------------------------------------------------------|
| Constantin LOGOFATU si a secretarului de sedinta a doannei avocat loana PRECU Inregistrează votul meu Inregistrează votul meu Inregistrează votul meu   Pentru Împotrivă Ab Sigur doriți să trimiteți voturile? Inregistrează votul meu   Inregistrează votul meu Renunț Înregistrează votul meu Inregistrează votul meu                                                 | Punctul 1<br>Conform procedurii de organizare și desfășurare a adunărilor generale ale acționarilor societatii, alegerea presedintelui de sedinta a dom | Puteți schimba votul prin corespondență oricând<br>inainte de ședința live. Nihai-Alexandru- În timpul ședinței live, optiunile voturilor |
| Sigur doriți să trimiteți voturile?     Înregistrează votul meu     Renunț     Înregistrează votul meu                                                                                                    | Constantin LOUDHAI U si a secretarului de sedinta à doamnei avocat Ioana PKECU<br>Înregistrează votul meu                                               | înregistrate de dumneavoastră vor fi precompletate.<br>Pot fi schimbate imediat ce votarea live se desfașoara.                            |
|                                                                                                    | Sigur doriți să trimiteți voturile?                                                                                                    | Înregistrează votul meu                                                                                                    |
| Punctul 2                                                                                                    | Punctul 2                                                                                                    |                                                                                                    |

Apoi, un mesaj de confirmare va aparea pe ecran:

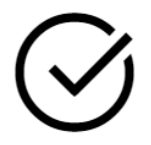

#### YOUR VOTE OPTIONS HAVE BEEN REGISTERED

Procesul de votare ramane deschis pana la finalul sedintei AGA. Daca intampinati probleme in procesul de creare cont, va rugam sa ne contactati la adresa de mail: <u>investors@bittnet.ro</u>.

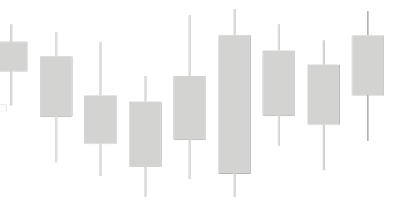